## Panduan Pengisian Facebook Pixel </>

webpraktis

1. Buka Facebook Kemudian klik menu yang ada pada kanan atas timeline Facebook Anda.

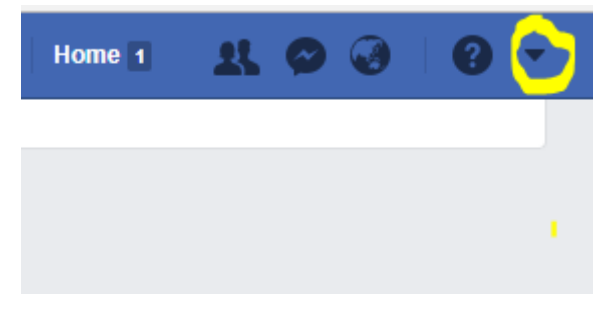

2. Kemudian klik menu Buat Iklan

| H  | alaman Anda:            |   |
|----|-------------------------|---|
|    | Webpraktis 1 Komentar   |   |
|    | 8                       |   |
|    | Aminghama 1 Komentar    |   |
|    | Lihat Selengkapnya      |   |
|    |                         | - |
| Pe | engelola Bisnis         |   |
|    | Bisnis Screet           |   |
|    | Buat Halaman            |   |
|    | Kelola Halaman          |   |
|    | Pust Grup               |   |
|    | BuarGrup                |   |
|    | Kelola Grup             | _ |
|    | Buat Iklan              |   |
|    | Kelola Iklan            |   |
|    | Log Aktivitas           | - |
|    | Preferensi Kabar Berita |   |
|    | Pengaturan              | 3 |
|    | Keluar                  |   |

3. Pilih Menu untuk tujuan iklan. Jika Anda ingi mengarahkan ke web untuk penjualan pilih menu "Tingkatkan Konversi Pada Situs Web"

| <b>IPANYE:</b> Pilih tujuan Anda       |                                              | Bantuan: Memilih Tujuan Gunakan Kampanye ya |
|----------------------------------------|----------------------------------------------|---------------------------------------------|
| Apa tujuan marketing Anda?             |                                              |                                             |
| Kesadaran                              | Pertimbangan                                 | Konversi                                    |
| Promosikan Kitiman Anda                | K Giring orang ke situs web Anda             | Tingkatkan konversi pada situs web<br>Anda. |
| 👘 Promosikan Halaman Anda              | 🌍 🛛 Ajak orang memasang aplikasi Anda        | Tingkatkan interaksi dalam aplikasi<br>Anda |
| 🤶 Jangkau orang di sekitar bisnis Anda | Tingkatkan jumlah kehadiran di<br>acara Anda | Ajak orang untuk mengklaim promo<br>Anda    |
| 🐣 🛛 Tingkatkan kesadaran merek         | Giring orang untuk menonton video Anda       | 📜 Promosikan sebuah katalog produk          |
| -X- Tingkatkan Jangkauan Anda          | Kumpulkan prospek untuk bisnis<br>Anda       | Dapatkan orang untuk mengunjungi toko       |

4. Setelah memilih tujuan ads tersebut >> Anda akan masuk menu target Ads Anda.

Saat memilih taget pastikan apa yang Anda targeti sesuai dengan target Anda:

- Usia & jenis kelamin target ads
- Lokasi taget ads
- Minat kesukaan
- Buget ads

Untuk pembayaran iklan ads selain kartu kredit Anda bisa menggunakan ATM bersama & debit Mandiri.

SET IKLAN: Jelaskan pemirsa, anggaran, dan jadwal Anda

| Pemirsa Khusus 🕧 | Tambahkan Pemirsa Khusus atau Pemirsa Serupa |
|------------------|----------------------------------------------|
|                  | Kecualikan Buat Baru 👻                       |
| Lokasi 🕕         | Semua orang di lokasi ini 👻                  |
|                  | Indonesia                                    |
|                  | 🕏 Daerah Khusus Ibukota Jakarta              |
|                  | 🛿 Kota Depok, Jawa Barat + 40km 🔻            |
|                  | 🛛 Termasuk 👻 Tambahkan Lokasi                |
|                  | Selatan                                      |

5. Setelah Anda sudah memlih target & budget Anda akan muncul menu ads untuk tampilan pilihan ikan Anda. Pilihan IKLAN: Pilih media, teks, dan tautan untuk membuat satu atau beberapa iklan yang ingin Anda gunakan.

Setelah pada menu pilihan iklan sudah ok Anda sudah bisa lanjutkan "Pemesanan Ikaln" iklan Anda akan dicek oleh pihak Facebook kemudia disetujui.

IKLAN: Pilih media, teks, dan tautan untuk membuat satu atau beberapa iklan

| atau Matikan ikidn kabar benta                                                                                                    |   |                                                                |  |  |  |
|----------------------------------------------------------------------------------------------------|---|----------------------------------------------------------------|--|--|--|
| Akun Instagram                                                                                                    |   | Contoh Iklan<br>1 dari 1                                       |  |  |  |
| Jika Anda tidak ingin menggunakan Halaman Facebook<br>untuk mewakili bisnis Anda, maka akun Instagram ini akan<br>digunakan. Hapus akun mana saja dalam Pengaturan |   | ✓ Kabar Facebook (Desktop)                                     |  |  |  |
| Halaman Anda.                                                                                                    |   | Webprakus IIIr Sukai Halaman A                                 |  |  |  |
| - webpraktis                                                                                                    |   | Weboraktis platform pembuatan website & toko online yang murah |  |  |  |
| Destination 0                                                                                                    |   | mudah digunakan                                                |  |  |  |
| URL Situs Web                                                                                                    |   |                                                                |  |  |  |
| webpraktis.com                                                                                                    | × | We hhractis                                                    |  |  |  |
| 🔘 Canvas 🛛                                                                                                    |   |                                                                |  |  |  |
| Pilih Canvas                                                                                                    | + |                                                                |  |  |  |
|                                                                                                    |   | ✓ Kabar Facebook (Seluler)                                     |  |  |  |
| Judul 0                                                                                                    |   | ✓ Kolom Kanan Facebook                                         |  |  |  |
| [                                                                                                    |   |                                                                |  |  |  |

6. Jika iklan sudah disetujui Anda bisa membuat piksel. Klik **Pengelolaan Iklan** kemudian pilih **Pengaturan Akun Iklan** lalu Klik **Piksel** 

| Pengelola lidan                                                                          |                                                                            |                                                                                                    | Can                                                                     |                                                                                                    | 🔍   👹 Miad 🕶   🚱 🏧 I                                                        |
|------------------------------------------------------------------------------------------|----------------------------------------------------------------------------|----------------------------------------------------------------------------------------------------|-------------------------------------------------------------------------|----------------------------------------------------------------------------------------------------|-----------------------------------------------------------------------------|
| Sering Digunakan                                                                         | I≣ Rencana                                                                 | + Buat & Kelola                                                                                      | .di Ukuran & Laporan                                                    | II Aset                                                                                                    | Ø Pengaturan                                                                |
| ngelola ikian<br>sel<br>ngaturan Akun Ikian<br>ngaturan Pengelola Bisnis<br>Semua Alat > | Wawasan Pemirsa                                                            | Pengelola Bisnis<br>Pengelola Iklan<br>Power Editor<br>Kiriman Halaman                               | Pelaporan Iklan<br>Konversi Khusus<br>Wawasan Pengiriman<br>Pilih<br>ID | Pemirsa<br>Gambar<br>Piksel<br>Acari Offine<br>Katara Produk<br>"piksel" >> untuk da<br>pixel lalu tracking ke<br>Anda | Pengaturan Akun likian<br>Metode Penagihan &<br>Pengaturan Pengelola Bisnis |
| 2 Ritan<br>Format<br>Media<br>Hataman & Tautan                                           | 44<br>142<br>2<br>2<br>2<br>2<br>2<br>2<br>2<br>2<br>2<br>2<br>2<br>2<br>2 | unakan Hapus akun mana saja dalam Per<br>Jaman Anda.<br>— webpraktis<br>stination ©<br>URL Situs Web | igaturan 🗸 Kabar Fa                                                     | icebook (Seluler)<br>anan Facebook                                                                                     | CINCIP                                                                      |
|                                                                                          |                                                                            | webprakes.com                                                                                        | ✓ Instagram                                                             | m                                                                                                    |                                                                             |

7. Setelah itu pilih menu "Piksel Facebook akan muncul pada ID Piksel

| f = Facebook Ads                                              |                                                            | Search   | Q             | Novandi 🕶       | 🎯 🏋 🌣   Help 🚱                    |
|---------------------------------------------------------------|------------------------------------------------------------|----------|---------------|-----------------|-----------------------------------|
| Novandi Pratama Saputra (41746944) 🔻                          |                                                            |          |               |                 | Create Ad                         |
| Facebook Pixels                                               |                                                            |          | Last 7 Days 👻 | Facebook Pixels | ▼ Add Data Source ▼               |
| Novandi Pratama Saputra's Pitel<br>Pixel ID: 1504313533198842 |                                                            |          |               | Last Received   | red 60 minutes ago <b>Details</b> |
| EVENTS RECEIVED                                               | TOP EVENTS  PageView VewContent InitiatiCheckout AddToCart | ACTIVITY |               |                 | ۸۸                                |

8. Copy Id tersebut kemudian buka **Dashboard Webpraktis** Anda dan klik **Pengaturan SEO** 

| Facebook Ads | Facebook Pixel New |          |
|--------------|--------------------|----------|
|              | 1504313533198842   | Apa Ini? |
|              | PageView           | Apa Ini? |

Pilih Facebook Pixel New, kemudian paste kode di isian kedua dan isi kolom ketiga dengan PageView.

9. Klik **Simpan** jika sudah selesai.